## Instructivo para recuperar tu contraseña de CLIMSS

1. Ingresa desde Google Chrome a la página <u>https://climss.imss.gob.mx/</u> y da clic en **Inicio de sesión**.

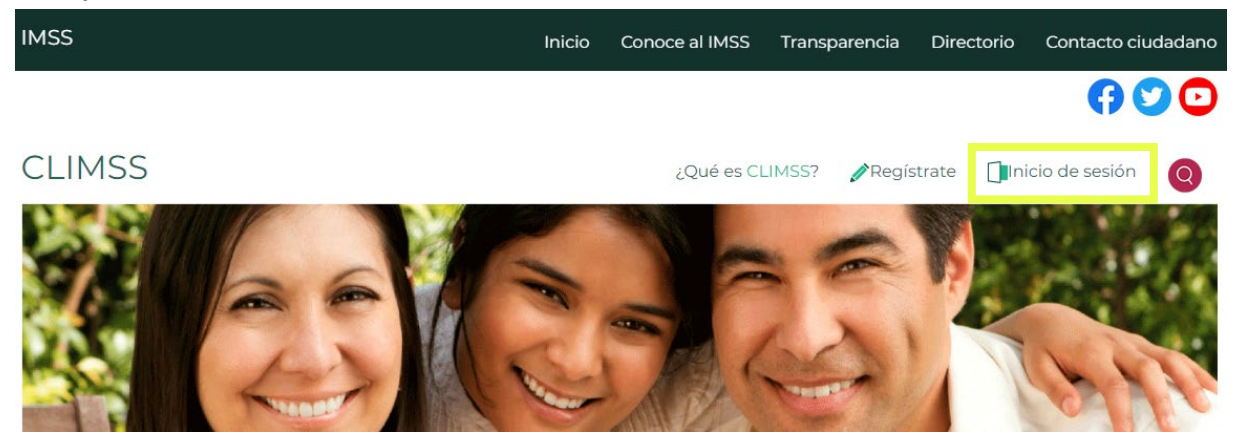

2. Da clic en ¿Olvidaste tu contraseña?

## Inicio de sesión Tu usuario Contraseña Iniciar ¿Olvidaste tu contraseña? Registro de ruevo usuario

 Ingresa el correo electrónico con el que te registraste y da clic en Enviar. En tu correo recibirás la información para poder restablecer tu contraseña.

## Recuperar contraseña

Por favor ingresa tu dirección de correo electrónico con la que te registraste en CLIMSS. Te enviaremos a esa cuenta los datos para poder ingresar a la plataforma.

| L Usuario |        |
|-----------|--------|
|           |        |
|           | Enviar |